Inland Revenue Department The Government of the Hong Kong Special Administrative Region of the People's Republic of China

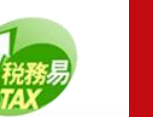

# TRP Business Account Registration

#### **Tax Representative Portal**

## **Guide to TRP Business Account Registration**

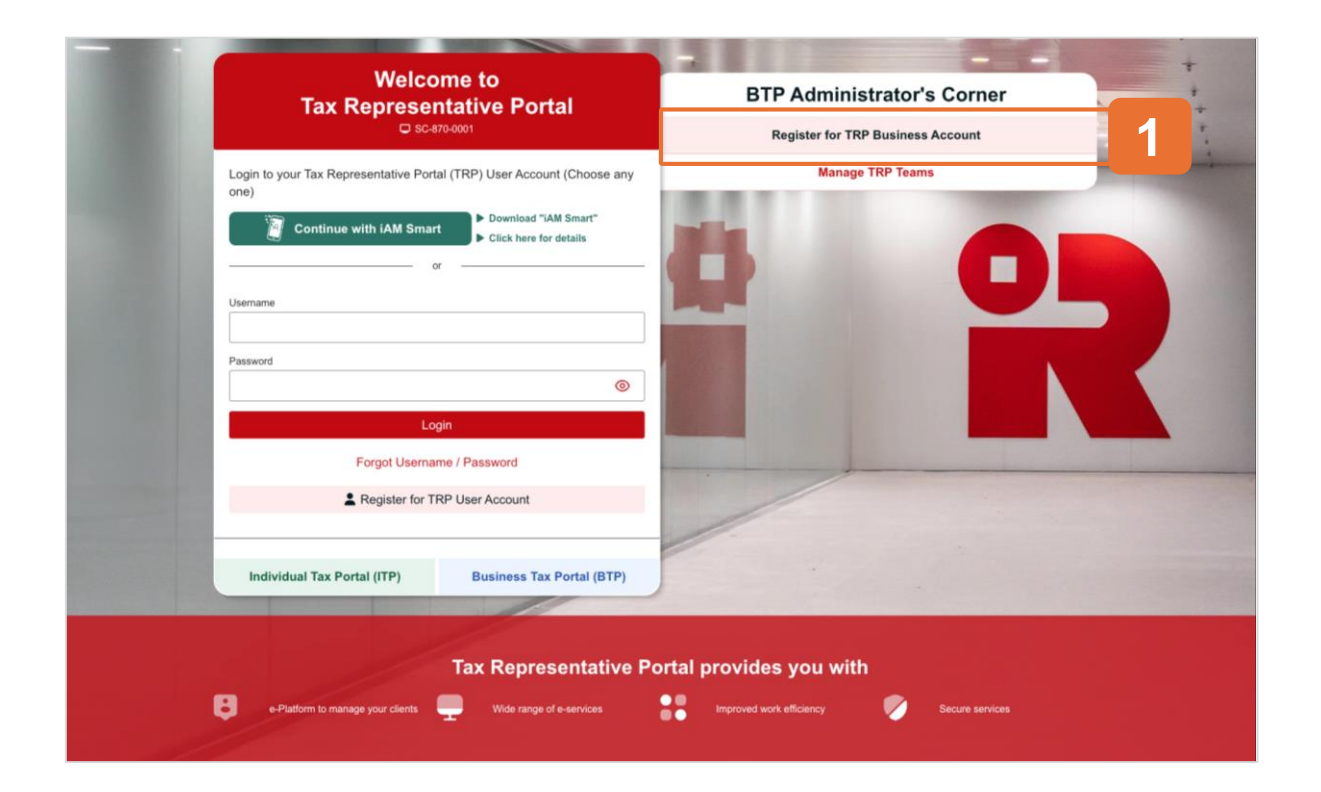

#### **Getting Started**

This document will guide you through the process of registering for a TRP business account.

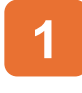

Please click the "Register for TRP Business Account" button to begin.

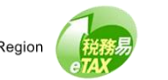

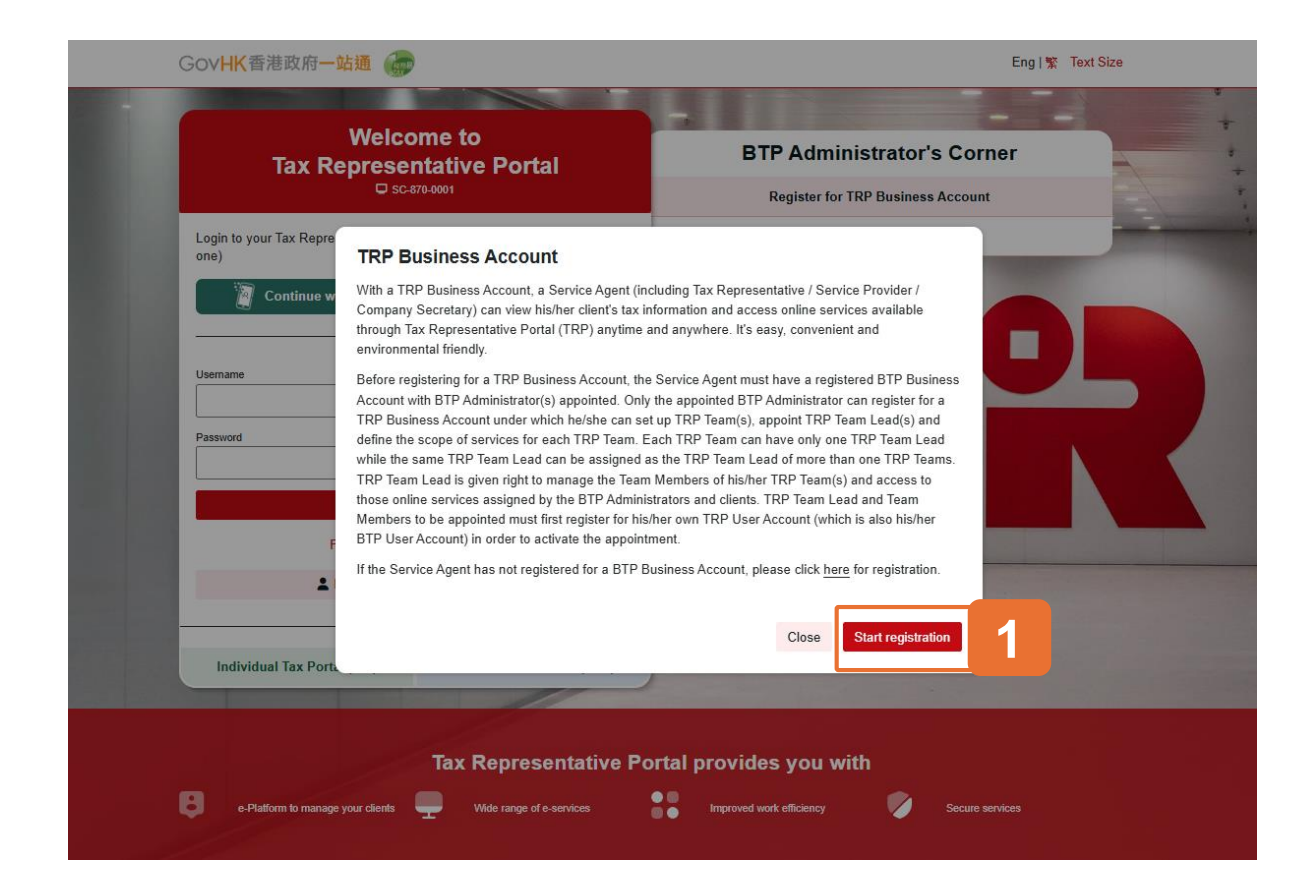

#### **Overview of TRP Business Account**

Read the overview of TRP Business Account

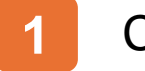

Click "Start registration".

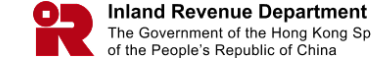

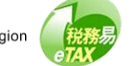

| GovHK香港政府一站通 💮                                            | Eng   繁 Text Size |
|-----------------------------------------------------------|-------------------|
| TRP Business Account Registration<br>□ SC-870-0101        | © Quit            |
| Just a few steps to register for TRP Business Account.    |                   |
| 5 Acknowledgement                                         |                   |
| View our <u>Personal information Collection Statement</u> |                   |

### **5 Steps to Register for TRP Business Account**

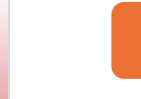

Click "Continue" to start the registration process.

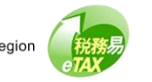

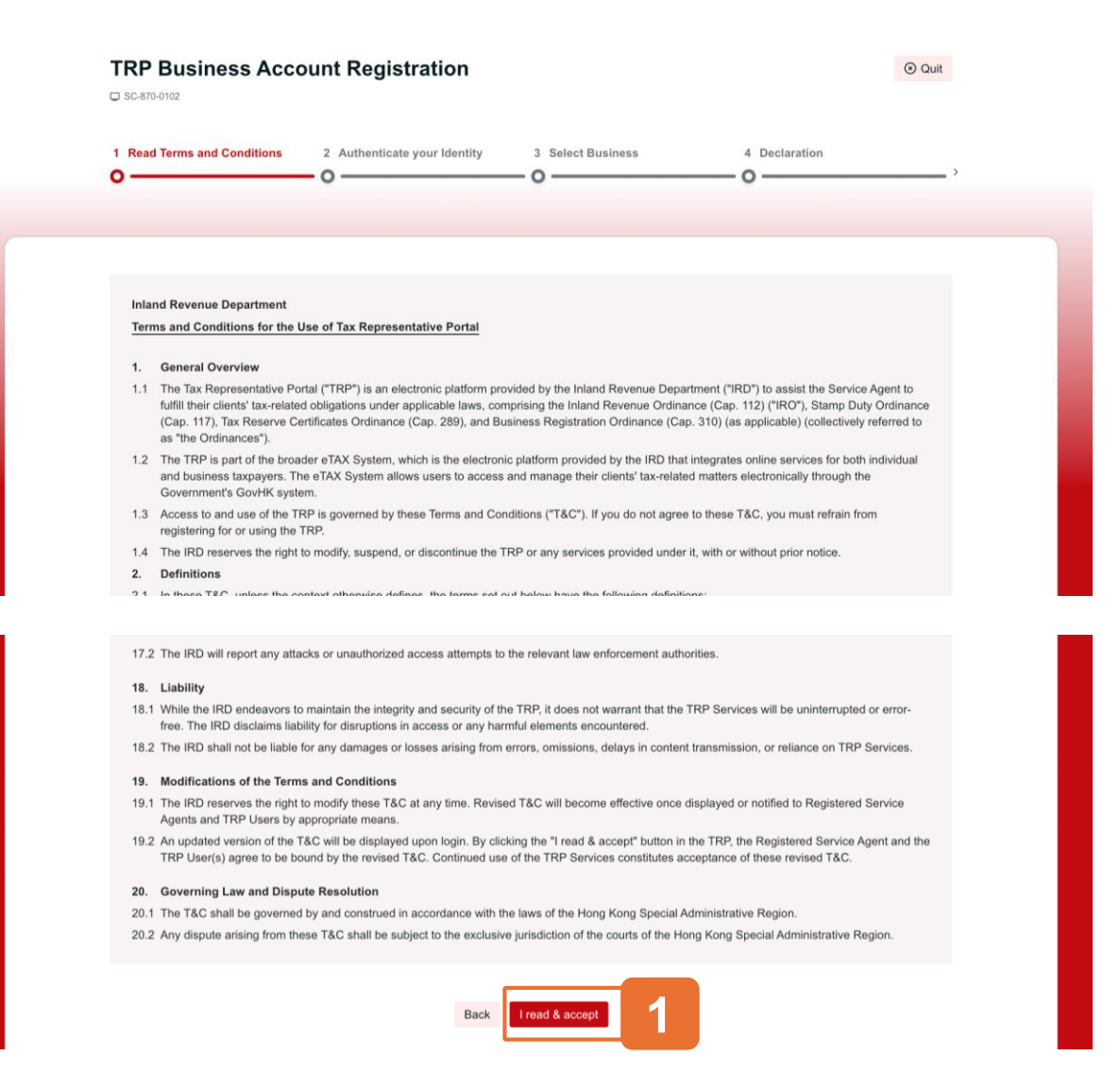

#### **Step 1: Read Terms and Conditions**

The Terms and Conditions for use of the Tax Representative Portal will be displayed for agreement.

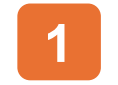

Click the "I read & accept" to proceed.

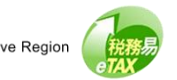

#### **Tax Representative Portal**

# **Guide to TRP Business Account Registration**

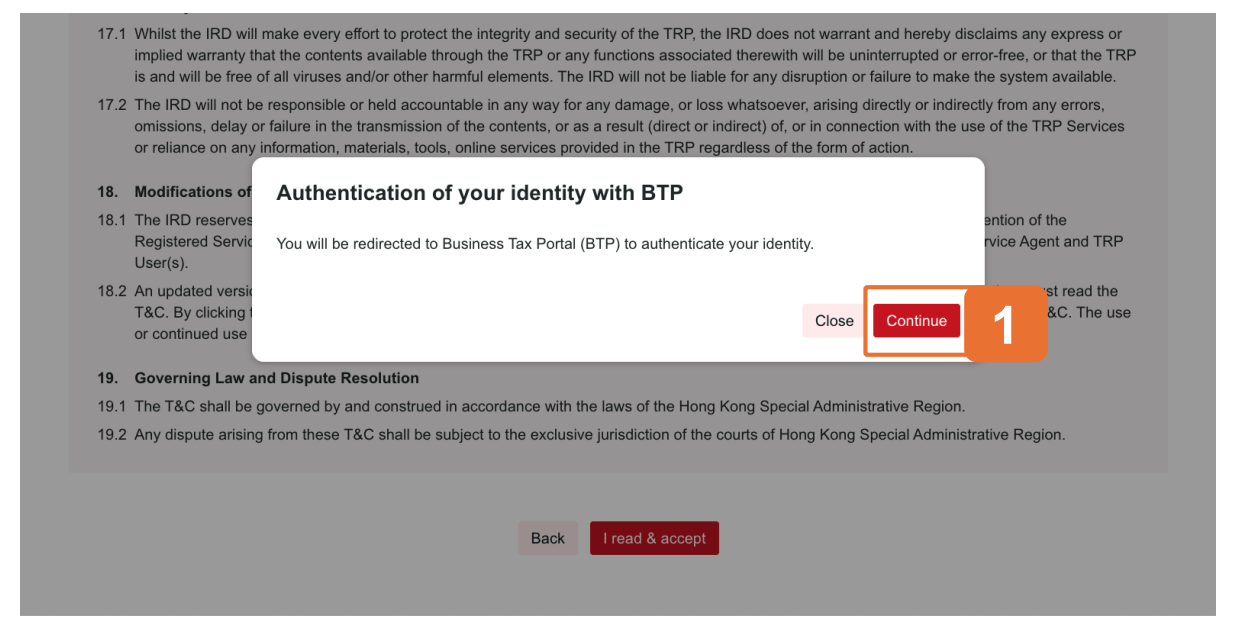

#### **Reminder: Authenticate Your Identity**

After clicking "Continue", you will be redirected to Business Tax Portal (BTP) to authenticate your identity.

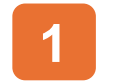

Click the "Continue" to proceed.

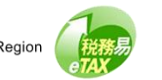

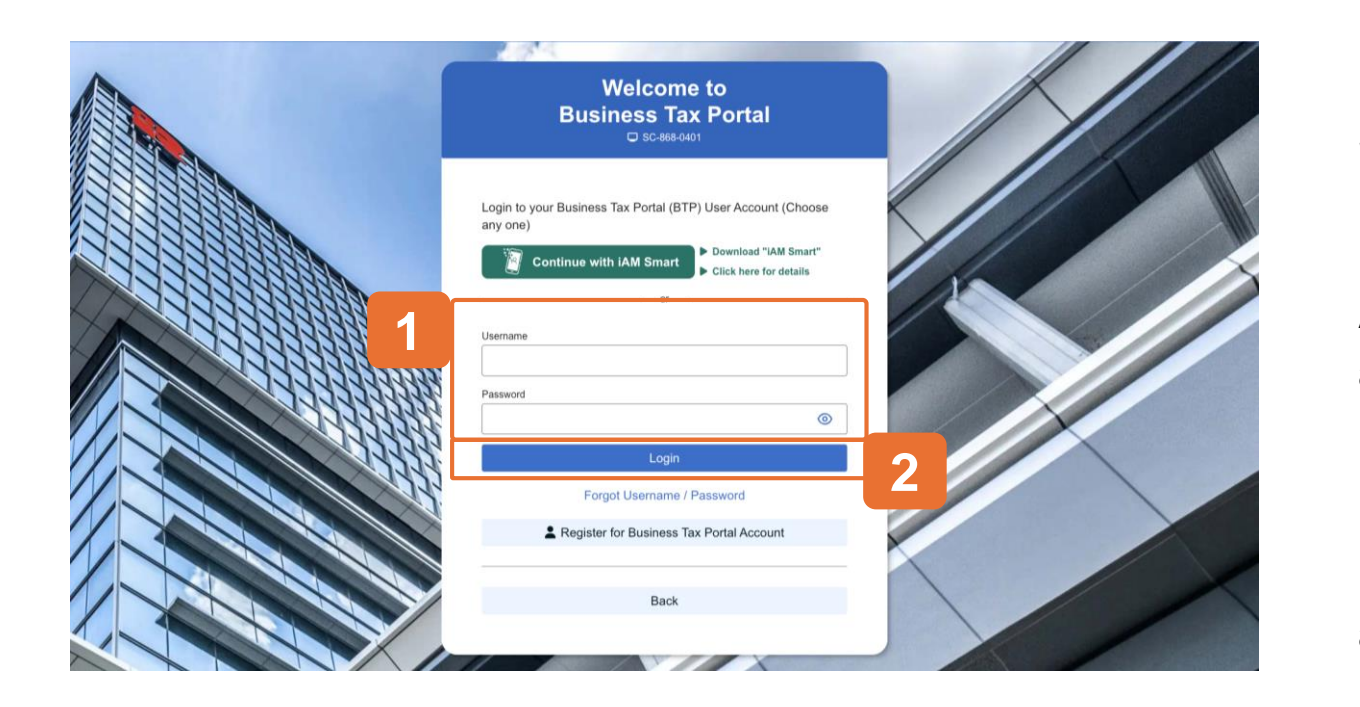

### **Step 2: Authenticate Your Identity with BTP**

For authentication, please login to your BTP User Account with iAM Smart or enter your BTP Username and Password.

Please note that your TRP User Account is also your BTP User Account. If you have registered as a TRP User Account holder, you can enter your TRP Username and Password for authentication.

- 1 E
  - Enter your "BTP Username" and "Password".

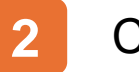

Click the "Login" button to proceed.

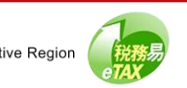

|   | SC-870-0104                                                                                                    |                                                                          |                   |                         | e qui |  |  |
|---|----------------------------------------------------------------------------------------------------|--------------------------------------------------------------------------|-------------------|-------------------------|-------|--|--|
|   | 1 Read Terms and Conditions                                                                                                    | 2 Authenticate your Identity                                             | 3 Select Business | 4 Declaration           |       |  |  |
|   | -                                                                                                    |                                                                          |                   |                         |       |  |  |
|   |                                                                                                    |                                                                          |                   |                         |       |  |  |
| ( |                                                                                                    |                                                                          |                   |                         |       |  |  |
|   | Being BTP Administrator of the following business(es), please select the business you would like to<br>register for the TRP Business Account. |                                                                          |                   |                         |       |  |  |
|   | Search Bueinass Registration Number or Business Name                                                                                          |                                                                          |                   |                         |       |  |  |
|   | G Search Business Registr                                                                                                    | auon number of business name                                             |                   |                         |       |  |  |
|   |                                                                                                    |                                                                          |                   |                         |       |  |  |
|   | Business Registration Nu                                                                                                    | mber †↓ Business Name †↓                                                 |                   | Status †↓               |       |  |  |
| 1 | Business Registration Nu                                                                                                    | mber 11 Business Name 11 SERVICE AGENT A LIMI                            | TED               | Status †↓               |       |  |  |
| 1 | Business Registration Nu                                                                                                    | mber 11 Business Name 11 SERVICE AGENT A LIMP SERVICE AGENT B LIMP       | TED               | Status 11<br>Registered |       |  |  |
| 1 | Business Registration Nu<br>99999995<br>99999911<br>Displaying 2 out of a total of 2 records                                                  | mber †1 Business Name †1<br>SERVICE AGENT A LIMI<br>SERVICE AGENT B LIMI | TED               | Status 11<br>Registered | . 1 → |  |  |
| 1 | Business Registration Nu<br>99999995<br>99999911<br>Displaying 2 out of a total of 2 records                                                  | mber 11 Business Name 11 SERVICE AGENT A LIMI SERVICE AGENT B LIMI       | TED               | Status 11<br>Registered | · 1 → |  |  |

#### **Step 3: Select Business**

Select a business that you would like to register for a TRP Business Account by clicking the radio button, then click "Continue" to proceed.

Please note that Business(es) already registered for the TRP Business Account will also be listed.

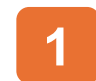

#### Select a business.

Click "Continue" to proceed.

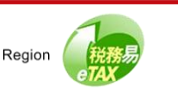

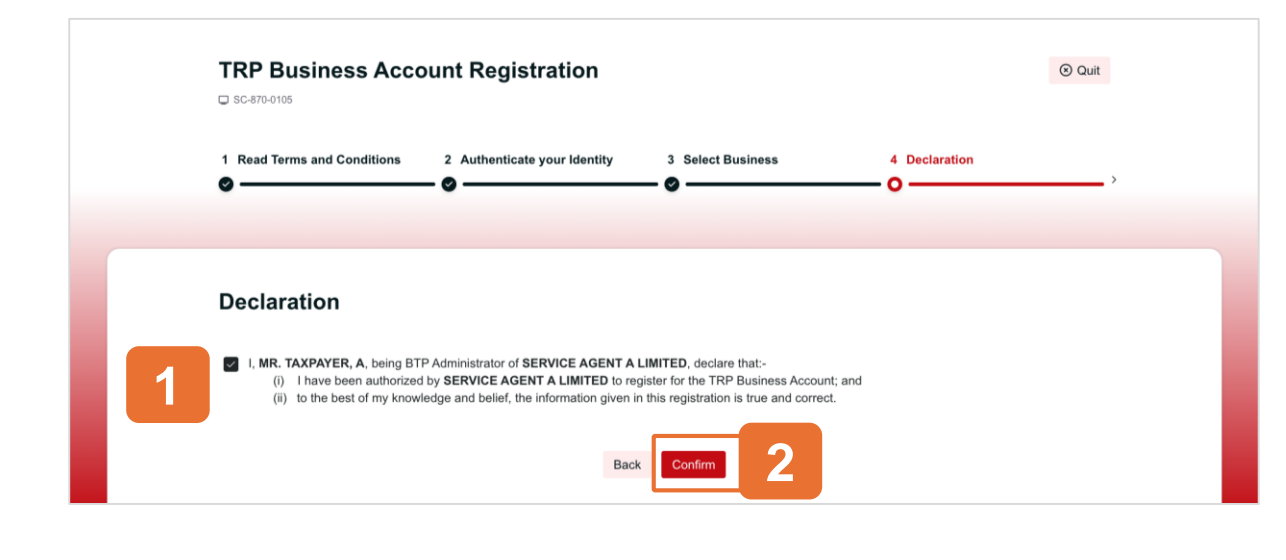

#### **Step 4: Declaration**

Check all the information in this page carefully. You are required to declare by checking the box that the information given in this application for TRP Business Account is true and correct.

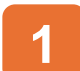

#### Check the checkbox and

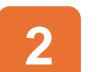

Click "Confirm" to complete your registration.

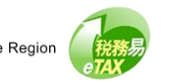

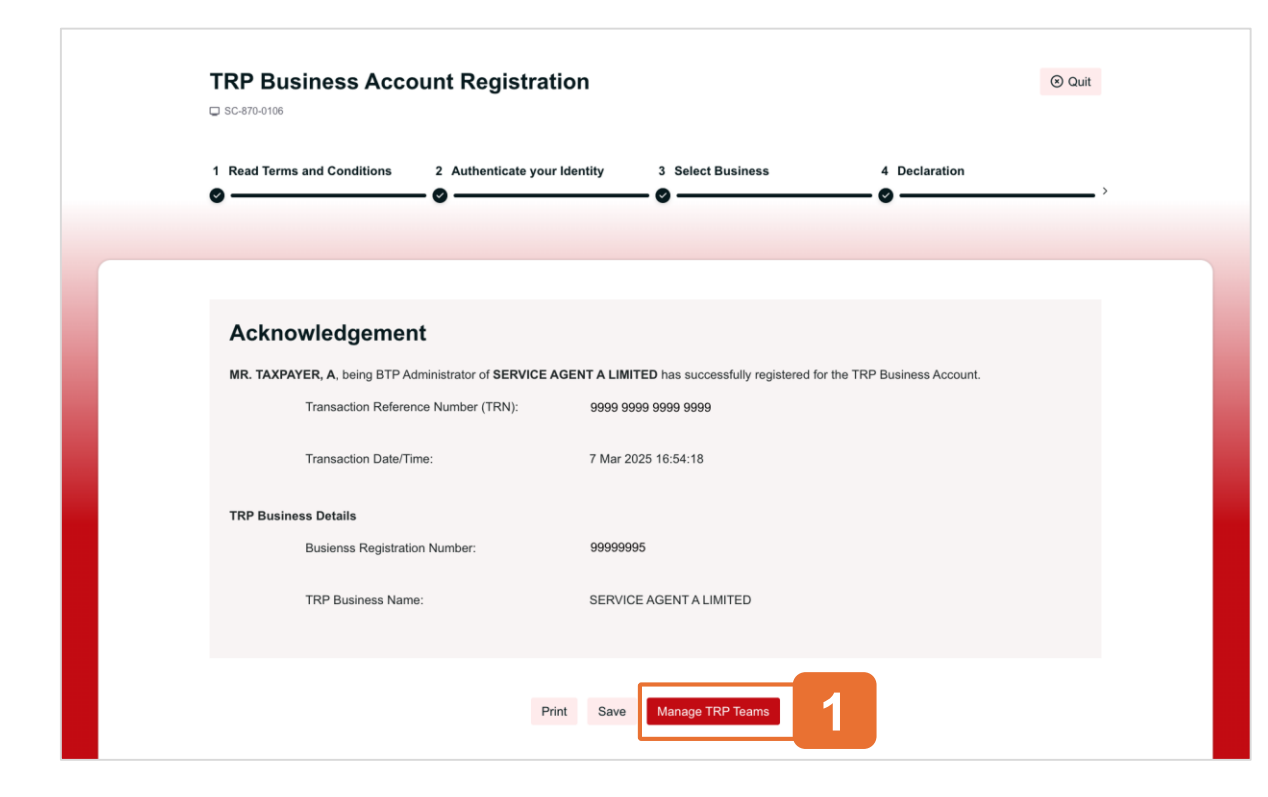

#### **Step 5: Acknowledgement**

Congratulations, you have successfully completed the TRP Business Account registration process. You can choose to "Print" or "Save" a copy of this acknowledgement.

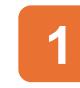

Click "Manage TRP Team" to start create TRP Teams.

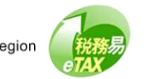

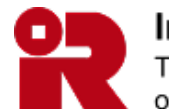

Inland Revenue Department The Government of the Hong Kong Special Administrative Region of the People's Republic of China

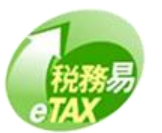